# My Resolution Life

# Add new Child Trauma

# How to Guide

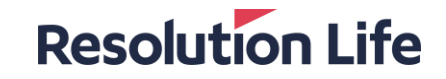

### Add new Child Trauma

#### **Resolution Life**

- If an existing customer with Resolution Life would like to add new child trauma to their insurance cover, there are two requirements:
- 1. The completion of the Child trauma option personal statement form.
- 2. The parent's new business quote.
- Currently you may only quote a Child Trauma option via the My Resolution Life portal. The Child Trauma Option Personal Statement form is only available as a paper form.
- You will find this form under *Documents and Forms* in portal.

#### Find a Resolution Life Form

If you wish to find a form related to a specific customer please use the customer search function below to go into their profile. This could be quicker:

orm

Children's trauma option Personal Statement (Form 09178\_RL)

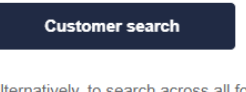

Paper

Alternatively, to search across all forms, please enter a keyword below:

• Make sure you select the Childrens trauma option Personal Statement Application form as shown below.

| Form Type 🗧 | Name and description 😑                                   |
|-------------|----------------------------------------------------------|
| Paper       | Personal statement for children under 10 (Form 904965_RL |

#### Step 1

• Log in to My Resolution Life

#### Step 2

- Select Quotes in the left-hand menu
- Select New policy Elevate online in the drop-down menu

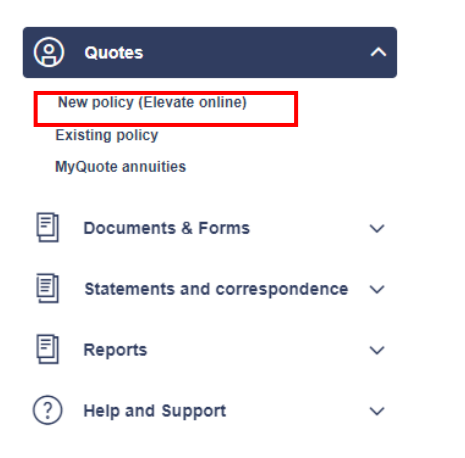

#### **Resolution Life**

#### Step 3

• The application type to be selected is *New plan* 

| Elevate Insurance                  |                                   |                       |  |   |        |
|------------------------------------|-----------------------------------|-----------------------|--|---|--------|
| Adviser Name                       |                                   |                       |  |   |        |
| Fihbaogvbl Avxi (mhroh@fihbaogv    | blavxi.zbs.mo) - 283443           |                       |  | ~ |        |
| I would like to* 0                 |                                   |                       |  |   |        |
| Transfer  New plan                 |                                   |                       |  |   |        |
| Continuation                       |                                   |                       |  |   |        |
| The person insured or the policy o | wner is an existing customer of I | Resolution Life? * () |  |   |        |
| O Yes                              | ◯ No                              |                       |  |   |        |
| < Back                             |                                   |                       |  |   | Next > |

#### Step 4

• Select Yes for The person insured or the policy owner is an existing customer of Resolution Life?

| ate insurance                                                                          |        |
|----------------------------------------------------------------------------------------|--------|
| Adviser                                                                                |        |
| Fihbaogvól Avxi (mhroh@fihbaogvólavxi zbs.mo) - 255991 🗸                               |        |
| would like to* 0                                                                       |        |
| Transfer                                                                               |        |
| New plan                                                                               |        |
| Continuation                                                                           |        |
| The person insured or the policy owner is an existing customer of Resolution Life? * 0 |        |
| Ves No                                                                                 |        |
| < Back                                                                                 | Next > |
|                                                                                        |        |
|                                                                                        |        |

**Resolution Life** 

#### Step 5

• In the client details section, enter the details for the **Parent**.

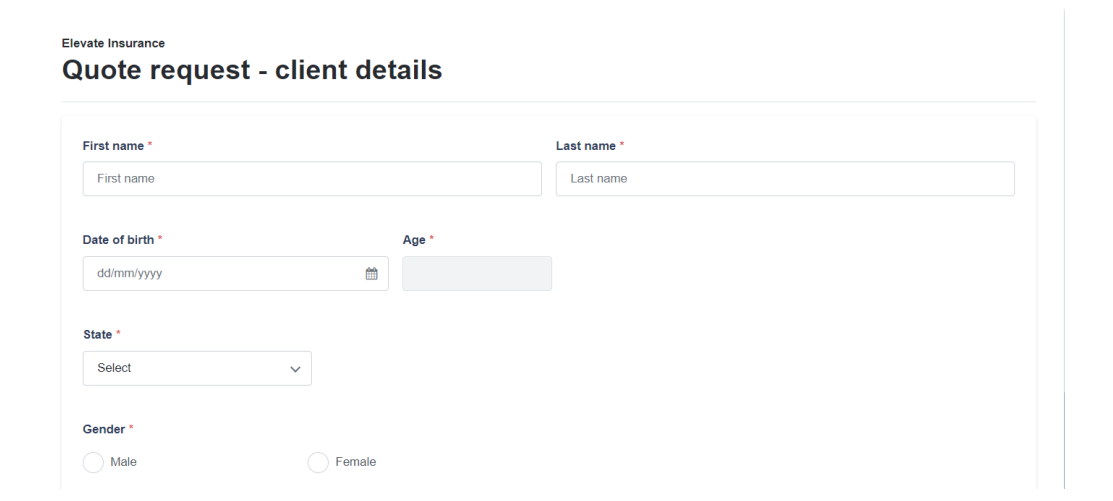

#### Resolution Life

#### Step 6 (cont..)

• When selecting occupation, please use specific occupation.

| Gustomer occupation *                                                             |      |        |         |         |         |        |
|-----------------------------------------------------------------------------------|------|--------|---------|---------|---------|--------|
| light                                                                             |      |        |         |         |         |        |
| Related                                                                           | Life | Trauma | TPD Any | TPD Own | TPD ADL | IP     |
| Agent - Real estate (Light manual work)                                           | А    | A      | В       | N/A     | А       | в      |
| Electrician - Domestic or light commercial (with trade qualification)             | А    | A      | с       | N/A     | А       | с      |
| Exporter / importer - Some light manual work                                      | А    | A      | В       | N/A     | А       | в      |
| Importer / exporter - Some light manual work                                      | А    | А      | в       | N/A     | А       | в      |
| Repairer / service technician - Light manual (eg office machines)                 | А    | A      | В       | N/A     | А       | в      |
| Shop proprietor / assistant - Hardware (light lifting)                            | А    | A      | с       | N/A     | A       | с      |
| Shop proprietor / assistant - Not otherwise rated (Light goods only (eg clothes)) | А    | А      | В       | N/A     | А       | в      |
| Storeperson (light manual)                                                        | А    | A      | С       | N/A     | А       | с      |
| < Back                                                                            |      |        |         |         |         | Next > |

#### **Resolution Life**

#### Step 7

- Depending on the policy type, you will be directed to a selection window.
- Select cover type and add sum insured.

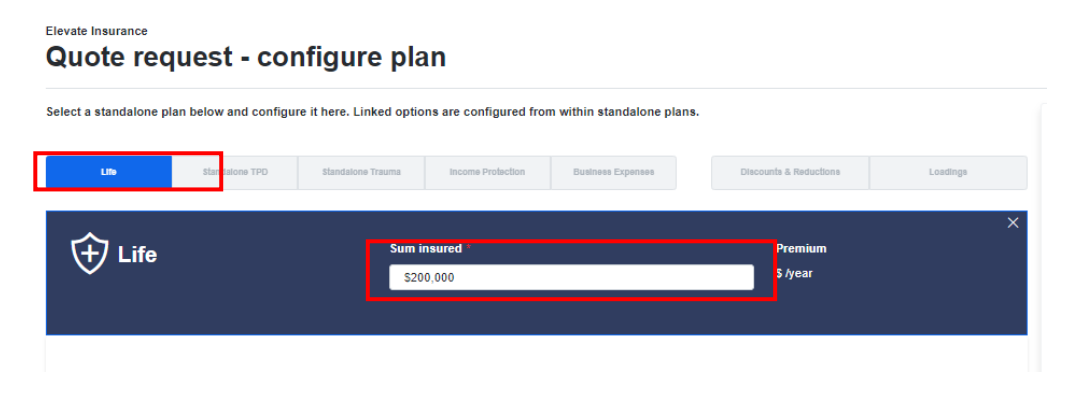

#### Step 8

- Select policy Ownership
- Select Premium structure
- · Tick box to add child trauma, enter sum insured and number of children

| Individual            | SMSF  | Super   | Company or trustee |
|-----------------------|-------|---------|--------------------|
| emium Structure       |       |         |                    |
| Stepped               | Level | Blended |                    |
| Optional benefits     | 1     |         |                    |
| Child trauma \$50,000 |       | Number  | of children 1 ~    |

#### **Resolution Life**

### Step 9

• Click on Discounts and Reductions tab and waive the policy fee on the child trauma quote to link the new child trauma plan to their parent's policy.

|                                                                                                    | <b>3</b>                                                                                                    |                                                                                                    |                                                                                                    |
|----------------------------------------------------------------------------------------------------|----------------------------------------------------------------------------------------------------|----------------------------------------------------------------------------------------------------|----------------------------------------------------------------------------------------------------|
| ect a standalone plan below and co                                                                                                    | onfigure it here. Linked options are configured from within standa                                                                                                    | lone plans.                                                                                                    |                                                                                                    |
| Life Standalone TP                                                                                                    | D Standatone Trauma Income Protection Business Exper                                                                                                    | Discount                                                                                                    | a & Reductions Loadings                                                                                                    |
| Discounts & reduct                                                                                                    | ions                                                                                                    |                                                                                                    |                                                                                                    |
| Quote type *                                                                                                    | Standard                                                                                                    | ~                                                                                                    |                                                                                                    |
| Campaign code *                                                                                                    |                                                                                                    |                                                                                                    |                                                                                                    |
| Do you currently hold any exi     Waive plan fee                                                                                                    | sting Resolution Life insurance? 0                                                                                                    |                                                                                                    | o                                                                                                    |
| Insurance                                                                                                    | nlan                                                                                                    |                                                                                                    |                                                                                                    |
| Insurance<br>Dte request - configure<br>standalone plan below and configure it here. Linked                                                                                                    | plan                                                                                                    |                                                                                                    |                                                                                                    |
| Insurance<br><b>ote request - configure</b><br>standalone plan below and configure it here. Linked<br>to <u>Mensions</u> 170 Standard Terr                                                                                                    | plan (options are configured from within standatione plans.  Existing insurance Great news, because your client already holds existing insurance they                                                                                                    | Client<br>Super premium Requer                                                                                                    | Test Parent 🖉<br>CY Yaany v                                                                                                    |
| Insurance<br>ote request - configure<br>a standations plan below and configure it here. Linked<br>Im Biodene 100 Biodene Text<br>Discounts & reductions                                                                                                    | plan options are configured from within standatore plans.  Existing insurance Orad revs. because your client already holds existing insurance they may be eligible for further discounts. Large case discount (LCD)                                                                                                    | Client<br>Super premium frequen<br>Non-super premium fre                                                                                                    | ry Test Parent /<br>ry Vaarly ~<br>peency Yaarly ~                                                                                                    |
| Interserve<br>Deterministic and configure of theme. Linked<br>attandations plate below and configure if here. Linked<br>Discounts & reductions<br>Discounts & reductions<br>Damping code *                                                                                                    | plan      regions are configured from within standatore plans.      Existing insurance      Order one because your client shared, holds existing insurance they may be eighter for there discount.      Large case discount (LCO)      Fly our client has existing instrume from      Mitrip lane discount (MPO)      Aming plane discount (LOP)      Mitrip lane discount (LOP)      Mitrip lane discount (MPO)                                                                                                    | Clear<br>Super premium heapon<br>Non-super premium he<br>Individual<br>Support primium<br>Support primium<br>Sum insured<br>Premium toors as                                                   | CY Test Parent Varity Varity V                                                                                                    |
| Inverse:<br>Ote request - configure<br>a standatore plan below and configure it here. Linked<br>Image: Standard Standard Stand | Plan      reptions are configured from within standalone plans.      Existing insurance      Great eres, because your cleant allows photos existing insurance they may be explore for whithin discussion.      Large create the existing line, TPO or Thuman Currer on a policy that     Hard plan discussion (MPO)      Autor provides a denced in LCOD      Marting land inscrumer (MPO)      Autor provides a denced in LCOD      Thuman ages.      Autor provides a denced in LCOD      Thuman ages.      Allocate one of the glates must be from the current 22/11/2015 series.      Eligibility (for existing courry allow be existed in market the follows)      · Out have a selicite for finance and the series of the selicity of the series of the selicity of the series of the selicity of the selicity of the selicy of the selicity of the selicity of the selicity of the | Cleat<br>Super premium frequer<br>Non-super premium fre<br>Life   ●<br>Holdvibut<br>Stoppod premium<br>Tatal premium<br>Sum instand<br>Premium (apremium<br>Total premium<br>NuoSuper<br>Total | cy Test Parent<br>cy Yearly<br>perticy Yearly<br>Yearly<br>Yearly<br>So Annual<br>200000<br>So I many<br>So Annual<br>So Annual<br>So An |

### Step 10

- Save your quote.
- Select the Reports button to export the quote to a PDF

| Quote 🗸 | Reference Documents Reports                       |                            |                  |                                                                               | 8                            | Save 🔔 Id4 Bloggs                | 🕩 Log out    |
|---------|---------------------------------------------------|----------------------------|------------------|-------------------------------------------------------------------------------|------------------------------|----------------------------------|--------------|
|         |                                                   |                            |                  |                                                                               |                              | ×                                |              |
|         | Elevate Insurance                                 | Reports                    |                  |                                                                               |                              |                                  |              |
|         | Quote request - config                            | Adviser details            |                  | Quote reports                                                                 | Life office                  |                                  |              |
|         | Select a standalone plan below and configure it h | Adviser name               | Fihbaogvbl       | Product details (incorporating adviser and client details, table of contents) | Insurance qu<br>underwriting | uote (including<br>requirements) |              |
|         |                                                   | Contact name<br>(optional) |                  | Premium type comparison                                                       |                              |                                  |              |
|         | Life Standalone TPD a                             | Pusisasa sama              |                  | Premium projections                                                           |                              |                                  | зу           |
|         |                                                   | business name              |                  | Include commission amounts ??                                                 |                              |                                  | uency        |
|         | Discounts & reductions                            | Phone number               | 999999999        |                                                                               |                              |                                  |              |
|         | Quote type * Standard                             | Adviser number             | (mhroh@fihbaogvt |                                                                               |                              |                                  | ıs           |
|         | Campaign code *                                   |                            |                  |                                                                               |                              | Export to PDF                    | and stamp du |

#### **Resolution Life**

• Once you have exported the quote to a PDF, you will **need to ignore the full premium amount** on the quote and only look at the child trauma portion.

#### Sample quote below:

#### Summary of the plan details and cost of insurance

| Plan details        | Sum insured | Premium<br>structure | Monthly non-super<br>premium |
|---------------------|-------------|----------------------|------------------------------|
| Life Insurance Plan | \$200,000   | Stepped              | \$11.74                      |
| Children's Trauma   | \$50,000    | Level                | \$8.57                       |
| Total               |             |                      | \$20.31                      |
| Included Stamp Duty |             |                      | \$0.41                       |
| Annualised Total    |             |                      | \$243.72                     |

• Return both quote and Children's Trauma Option Personal Statement form to insurance@resolutionlife.com.au

### What you need to know

Resolution Life Australasia Limited ABN 84 079 300 379, AFSL No. 233671 (Resolution Life) is part of the Resolution Life Group and can be contacted via the Contact us page. The information contained in this Portal is factual information only and it does not contain any financial product advice or make any recommendations about a financial product or service being right for your client.

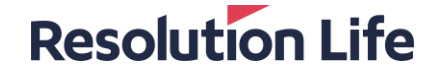